## **User Manual for IIUM Students**

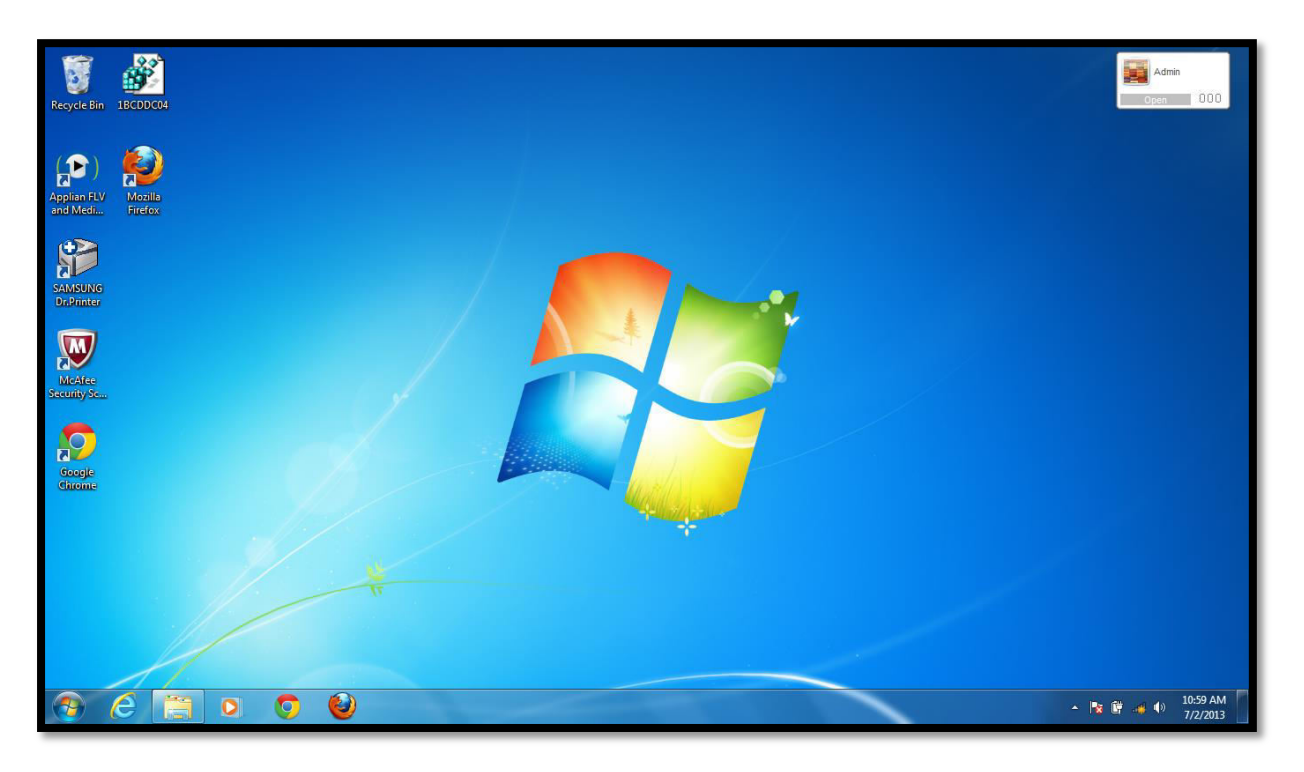

- 1. From the Windows 7/windows 8 desktop, click on the wireless icon and connect to "IIUM- Student" (make sure you have switched on your wireless function)
- 2. Launch your Internet browser and you will get to the above landing page.

| IIUM St             | tudent Network Login                                                                                                    |
|---------------------|----------------------------------------------------------------------------------------------------|
| Please login to the | الجامعة الأسلامية العالمية ماليزيا<br>INTERNATIONAL ISLAMIC UNIVERSITY MALAYSIA<br>يوني برسيدين الله الزير النهار النهيين ملكسين يا |
| IIUM St             | tudent Network Login                                                                                                    |
| * Username:         |                                                                                                    |
| * Password:         |                                                                                                    |
|                     | Log In                                                                                                    |
| * required field    |                                                                                                    |
| If any problem per  | sist, please mail to <u>servicedesk@iium.edu.my</u> or call ITD Servicedesk at 03-6196 6666                                         |
|                     | Copyright © 2015 🥂 Aruba Networks                                                                                                   |

3. Fill up the "Username" and "Password" fields (refer below) and then click the "Log In" button to gain access to the network:

#### For Students

Username : Matric number Password : Pin number.

## <u>User Manual for IIUM-Staff\_Registration</u>

### For Windows:

1. From the Windows 7/Windows 8 desktop, click on the wireless icon and connect to "IIUM-Staff\_Registration" (make sure you have switched on your wireless function)

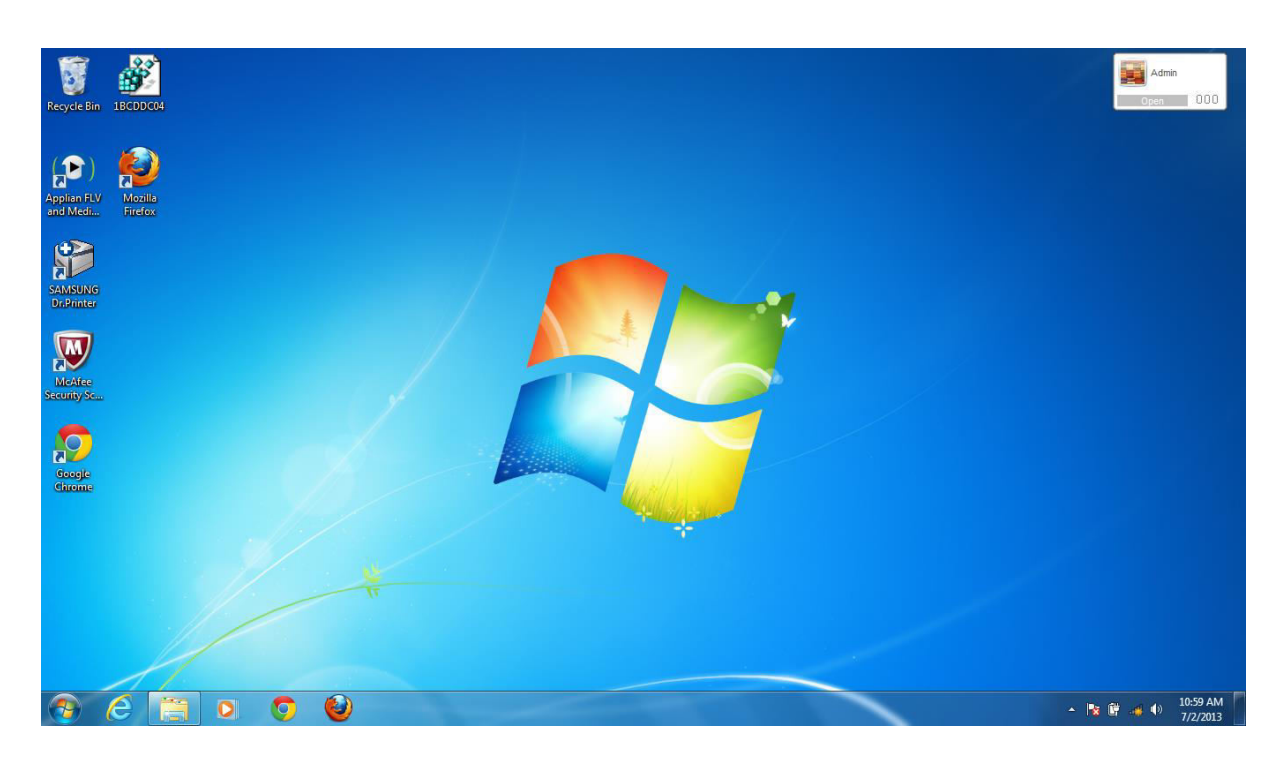

2. Launch your Internet browser and you will get to the below landing page:

|                  | الجامعة السلمية العالمية ماليزيا<br>INTERNATIONAL ISLAMIC UNIVERSITY MALAYSIA<br>يۇن برسانتى الس الار، ان تارا نچارا نچارا نچارا نچارا نچارا                                     |
|------------------|----------------------------------------------------------------------------------------------------|
|                  | der to connect to this network, your device must be configured for enhanced security. Aruba Networks' QuickConnect application will guide you through the configuration process. |
| Login below u    | using your IIUM credentials.                                                                                                    |
|                  | Register Your Device                                                                                                    |
| * Username:      |                                                                                                    |
| * Password:      |                                                                                                    |
|                  | Log In                                                                                                    |
| * required field |                                                                                                    |

3. Fill up the "Username" and "Password" fields (refer below) and then click the "Next" button to continue registration:

#### For Staff

Username : IIUM email (without @iium.edu.my) Password : IIUM E-mail password 4. Click "start quickconnect" and save the quickconnect.exe. Once it has been saved, click "Run" in order for the program to run.

| عةالاسلامية العالمية ماليزيا<br>INTERNATIONAL ISLAMIC UNIVERSITY M<br>سيتي المُنْ الأرغ انْهَ آرا لَغْ سَيًا مُلْكُسِنْ يَا                                                                                                    | الجام-<br>المعالمة<br>يونين بر                                                                                |
|----------------------------------------------------------------------------------------------------|----------------------------------------------------------------------------------------------------|
| In order to connect to this network, your device must be configured for a To apply the network profile, you need to download and start the Qui      Start QuickConnect Download and start the QuickConnect network configuration application. | enhanced security. Aruba Networks' QuickConnect application will guide you through the configuration process. |
| QuickConnect will now apply the network profile to your device.                                                                                                    | Copyright © 2015 🧸 Aruba Networks                                                                             |

| he pub<br>un this | lisher could not be verified. Are you sure you want to software? |
|-------------------|------------------------------------------------------------------|
|                   | Name:\SHAIFUL ADLI\Desktop\ArubaQuickConnect.exe                 |
|                   | Publisher: Unknown Publisher                                     |
|                   | Type: Application                                                |
|                   | From: C:\Users\SHAIFUL ADLI\Desktop\ArubaQuickCon                |
| 7 Alway           | Run Cancel                                                       |

5. The quickconnect will begin the authentication process like shown below:

| الجامعة السامية العالمية ماليريا<br>المحققة المحققة المحققة المحققة المحققة المحققة المحققة المحققة المحققة المحققة المحققة المحققة المحققة المحققة | Staff Onboard Wizard        |  |
|----------------------------------------------------------------------------------------------------|-----------------------------|--|
| Welcome                                                                                                    | G:                          |  |
| Configure                                                                                                    | Securely Connect to Network |  |
|                                                                                                    | Authentication in progress  |  |
| Connect                                                                                                    |                             |  |
| Summary                                                                                                    |                             |  |
|                                                                                                    | MUD                         |  |
|                                                                                                    |                             |  |
|                                                                                                    | 2010                        |  |
|                                                                                                    |                             |  |
| Licensed to:                                                                                                    |                             |  |

6. Once it has been successfully configured, it will show that "You may attempt to connect to the secure network "IIUM-Staff":

| الدامعة السلمية العالمية ماليريا<br>المامية المعادة معاليريا<br>وتتريبني ليلكن التارافي الملينية | Staff Onboard Wizard                                                         |
|--------------------------------------------------------------------------------------------------|------------------------------------------------------------------------------|
| Welcome                                                                                          |                                                                              |
| Configure                                                                                        | Configuring Your System                                                      |
| Connect                                                                                          | Your system has been successfully configured on the<br>following interfaces: |
| Summary                                                                                          | <ul> <li>Wireless Network Connection</li> </ul>                              |
|                                                                                                  | You may attempt to connect to the secure network<br>"IIUM-Staff"             |
|                                                                                                  |                                                                              |
| Ligensed to:                                                                                     |                                                                              |

7. Once it has been connected to the "IIUM-Staff" SSID, your windows laptop will get an IP like shown below:

| الجامعة الاسلامية العالمية ماليرما<br>الجامعة الاسلامية العالمية ماليرما<br>من مريد من الحالات العالمية ماليستا | Staff Onboard Wizard                                                                  |
|----------------------------------------------------------------------------------------------------|---------------------------------------------------------------------------------------|
| Welcome                                                                                                    |                                                                                       |
| Configure                                                                                                    | Connection Summary                                                                    |
| Connect                                                                                                    | You have been successfully connected to the network<br>with the following IP Address: |
| Summary                                                                                                    | Wireless Network Connection : 10.111.38.52                                            |
|                                                                                                    | You can view a summary of the changes made to your system <u>here</u>                 |
| Licensed to:<br>IIUM                                                                                            | Close                                                                                 |

8. You can see at your wireless connection that the laptop is already connected to the "IIUM-Staff" and you may enjoy your wireless connection in IIUM.

# User Manual for IIUM-Staff

# For Android:

1. Go 'Setting' and navigate to "WI-FI" and select "IIUM-Staff" SSID and below screen will prompt:

| * 6                                    | and 37% 🚔 12:04 PM | <b>\$</b> ? | >                                 | 4:24 PM 💼 4 |
|----------------------------------------|--------------------|-------------|-----------------------------------|-------------|
| < 🔯 Wi-Fi<br>Secureu                   |                    |             | IIUM-Staff                        |             |
| IIUM-Guest!<br>Open                    | (î;                |             | User certificate<br>(unspecified) |             |
| IIUM-Registrat                         | ion 🔶              |             | Identity                          |             |
| IIUM-Staff<br>Secured                  | <b>R</b>           |             | Anonymous identity                | /           |
| IIUM-Staff_Reg                         | istration 😞        |             | Password                          |             |
| IIUM-Student 奈                         |                    |             | Show passwor                      | rd          |
| Taro <sup>™</sup><br>Secured (WPS Avai | ilable)            |             | Show advance                      | ed options  |
| Scan                                   | Wi-Fi Direct       |             | Cancel                            | Connect     |

2. Please put in the credentials given to all staffs as follows:

#### For Staff

| Username | : IIUM email (without @iium.edu.my) |
|----------|-------------------------------------|
| Password | : IIUM E-mail password              |

#### \*REMARKS:

Put the username given for each staffs at "Identity" and the password given at "Password". Leave the "Anonymous identity remain blank

## **User Manual for IIUM-Staff**

# For Ipad/Iphone:

1. Go 'Setting' and navigate to "WI-FI" and select "IIUM-Staff" SSID and below screen will prompt:

| •••• c   | ELCOM 3G 11:38 AM<br>Settings | <b>o</b> 73% | • | Settings        | 12:06 PM<br>Wi-Fi | • 8        | 8%          |
|----------|-------------------------------|--------------|---|-----------------|-------------------|------------|-------------|
| ₽-       | Airplane Mode                 | 0            |   | CHOOSE A NETWOR | чк                |            |             |
| 1        | Wi-Fi                         | Off          | > | CORE            |                   | <b>A</b> 1 | r ()        |
| *        | Bluetooth                     | Off          | > | HP-Print-f6-    | LaserJet 400      | 1          | r (i)       |
| (A)      | Cellular                      |              | > | iium-commu      | inity             | <b>A</b> 1 | () ج        |
| 0        | Personal Hotspot              | Off          | > | IIUM-Comm       | unity!            | <b>a</b> • | <b>₽</b> () |
| 0        | Carrier                       | MY CELCOM    | 2 | IIUM-Guest!     |                   |            | r ()        |
| 6        | Notifications                 |              | > | IIUM-Registr    | ration            |            | <b>₽</b>    |
| 8        | Control Center                |              | > | IIUM-Staff      |                   | • •        | r (i)       |
| C        | Do Not Disturb                |              | > | IIUM-Staff_F    | Registration      |            | r ()        |
| _        |                               |              |   | IIUM-Studen     | nt                |            | <b>₹</b>    |
| 0        | General                       |              | 2 | Taro™           |                   | A 4        | ÷ (1)       |
| <u>^</u> | Display & Brightness          |              | 2 | Other           |                   |            |             |

| Enter the password for "IIUM-Staff" |                |      |  |  |
|-------------------------------------|----------------|------|--|--|
| Cancel                              | Enter Password | Join |  |  |
| Username                            |                |      |  |  |
| Password                            |                |      |  |  |
|                                     |                |      |  |  |

Please put in the credentials given to all staffs as follows:

#### For Staff

| Username | : IIUM email (without @iium.edu.my) |
|----------|-------------------------------------|
| Password | : IIUM E-mail password              |

## **User Manual for IIUM-Staff**

# For Blackberry:

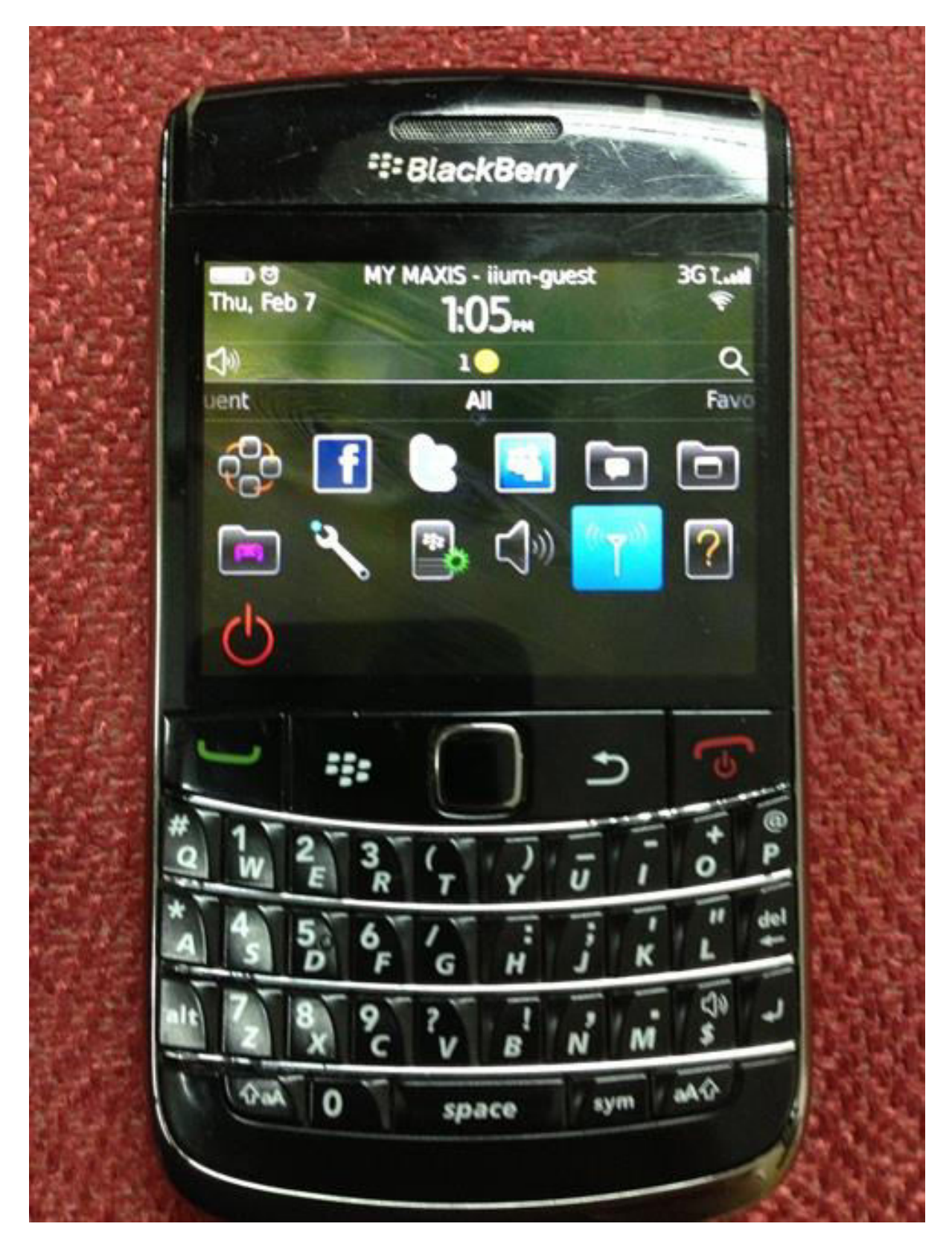

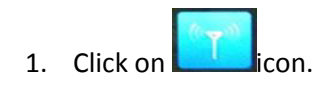

| Manage Connection               | S      |       |        | 1.   | 3G 1  |    |
|---------------------------------|--------|-------|--------|------|-------|----|
| 🤶 Wi-Fi                         | 38/11  | 1111  | iiu    | m-gi | uest  | ~  |
| * Bluetooth                     | BARK!  | 11/1  | 118    | 1111 |       |    |
| Turn Al                         | l Con  | necti | ons (  | Off  | All a | 2  |
| Set Up, Services                | and    | Opti  | ons    |      |       |    |
| Mobile Network                  | : Opti | ons   |        |      |       |    |
| Set Up Wi-Fi Ne                 | twor   | k     |        |      |       |    |
| Bluetooth Conne                 | ection | S     |        |      | 11.33 |    |
| Service Status                  |        |       | 710    |      | 1     |    |
|                                 |        | _     |        |      |       |    |
|                                 |        |       | 4      | D    |       |    |
| 1                               | _      | 2     |        |      |       |    |
|                                 |        |       |        |      | 0     | P  |
| $W = \frac{2}{E} = \frac{3}{R}$ |        | Ý     | U      |      |       |    |
| $W = \frac{2}{E} \frac{3}{R}$   | T      | Ý     | U<br>: |      | 11    | de |

2. Select "Setup WI-Fi Network".

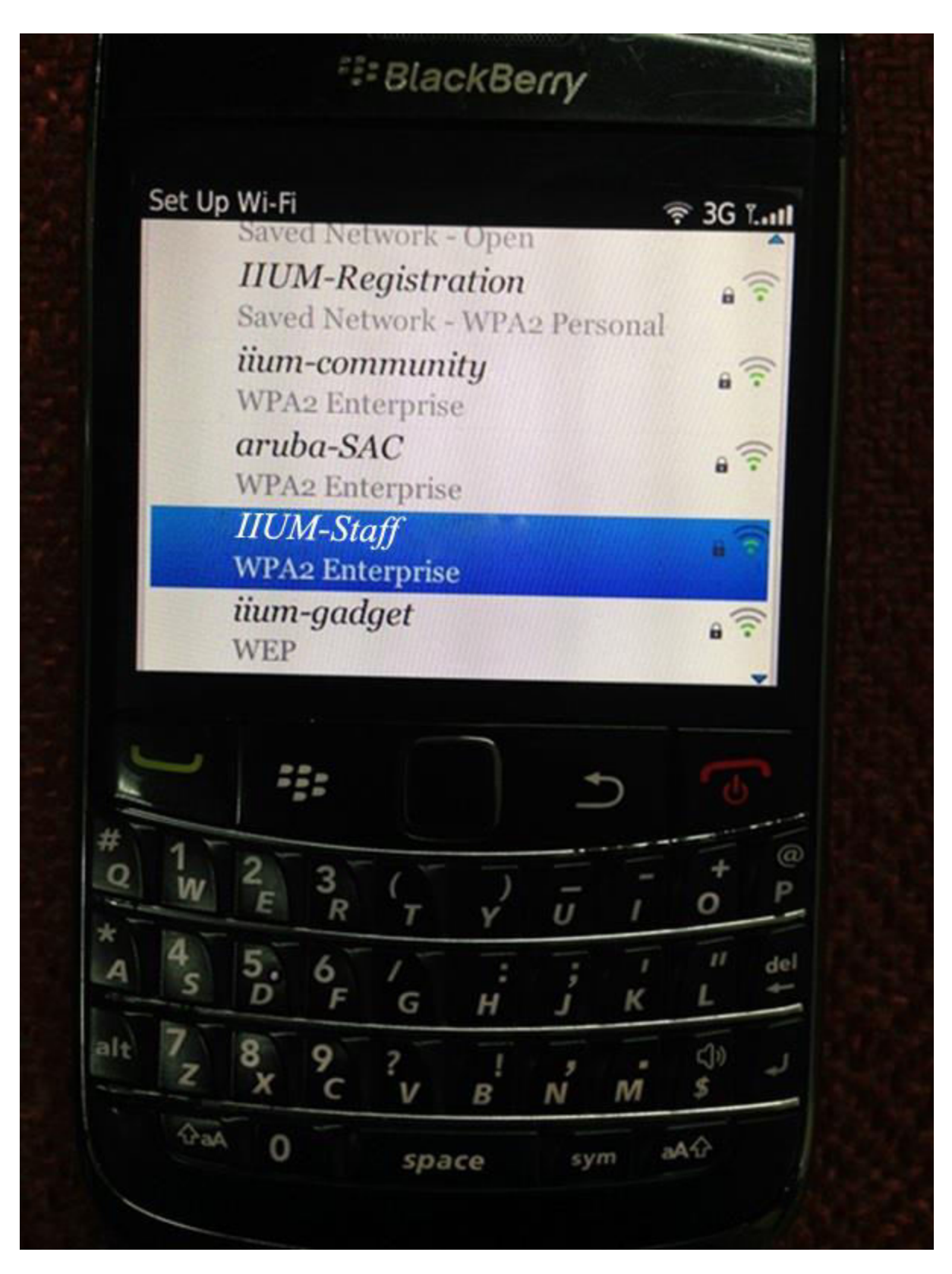

3. Select "IIUM-Staff" Network.

# BlackBerry € 3G L... Wi-Fi Security PEAP Enterprise Sub-Type: Username: Password: CA certificate: <None selected> AUTO Inner link security: Token: <None selected> Server subject: 0 11 deА G ()) alt \$ M В aA4 GaA 0 space

4. Enter "Username" and "Password" as follows:

#### For Staff

Username : IIUM email (without @iium.edu.my) Password : IIUM E-mail password

| Wi-Fi Security Image: 36 Turk   CA certificate: <none selected="">    Inner link security: AUTO    Token:    <none selected="">    Server subject:    Server SAN:    Disable Server Certificate Validation   Cancel Connect</none></none> | Wi-Fi Security 3 G Tant   CA certificate: <none selected=""> •   Inner link security: AUTO •   Token:    <none selected=""> •   Server subject: •   Server SAN: •   &lt; Disable Server Certificate Validation   Cancel Connect</none></none>                                                                                                    |                                         | ***                                                                                                    | BlackBer                | ny 🔪               |          |
|----------------------------------------------------------------------------------------------------|----------------------------------------------------------------------------------------------------|-----------------------------------------|----------------------------------------------------------------------------------------------------|-------------------------|--------------------|----------|
| Inner link security: AUTO •<br>Token:<br>None selected> Server subject:<br>Server SAN: Disable Server Certificate Validation Cancel Connect                                                                                               | Inner link security:<br>Token:<br>None selected><br>Server subject:<br>Server SAN:<br>Disable Server Certificate Validation<br>Cancel Connect                                                                                                    |                                         | Wi-Fi Security<br>CA certificate:<br><no< th=""><th>one selecte</th><th>d&gt;</th><th>3G T.anl</th></no<>                                                                                                    | one selecte             | d>                 | 3G T.anl |
| Server SAN:<br>Disable Server Certificate Validation Cancel Connect                                                                                                    | Server SAN:<br>Disable Server Certificate Validation<br>Cancel Connect<br>Server SAN:<br>Cancel Connect<br>Cancel Connect<br>Connect<br>Connect | AND AND AND AND AND AND AND AND AND AND | Inner link secut<br>Token:<br><no<br>Server subject:</no<br>                                                                                                    | rity:<br>one selected   | AUT<br>d>          | • 0      |
|                                                                                                    | $\begin{array}{c} \bullet \\ \bullet \\ \bullet \\ \bullet \\ \bullet \\ \bullet \\ \bullet \\ \bullet \\ \bullet \\ \bullet $                                                                                                    |                                         | Server SAN:<br><ul> <li>Disable Serv</li> <li>Can</li> </ul>                                                                                                    | er Certifico<br>cel Con | ate Valida<br>nect | tion     |
| $\begin{array}{c} * & 4 & 5 & 6 & 7 & \vdots & j & j & del \\ A & s & D & F & G & H & j & K & L & + \\ alt & 7 & 8 & 9 & ? & ! & j & . & ()) & J \\ Z & X & C & V & P & N & M & s \end{array}$                                            |                                                                                                    | A DECEMBER OF                           | and the second second se | V                       |                    |          |

5. Uncheck "Disable Server Certificate Validation".

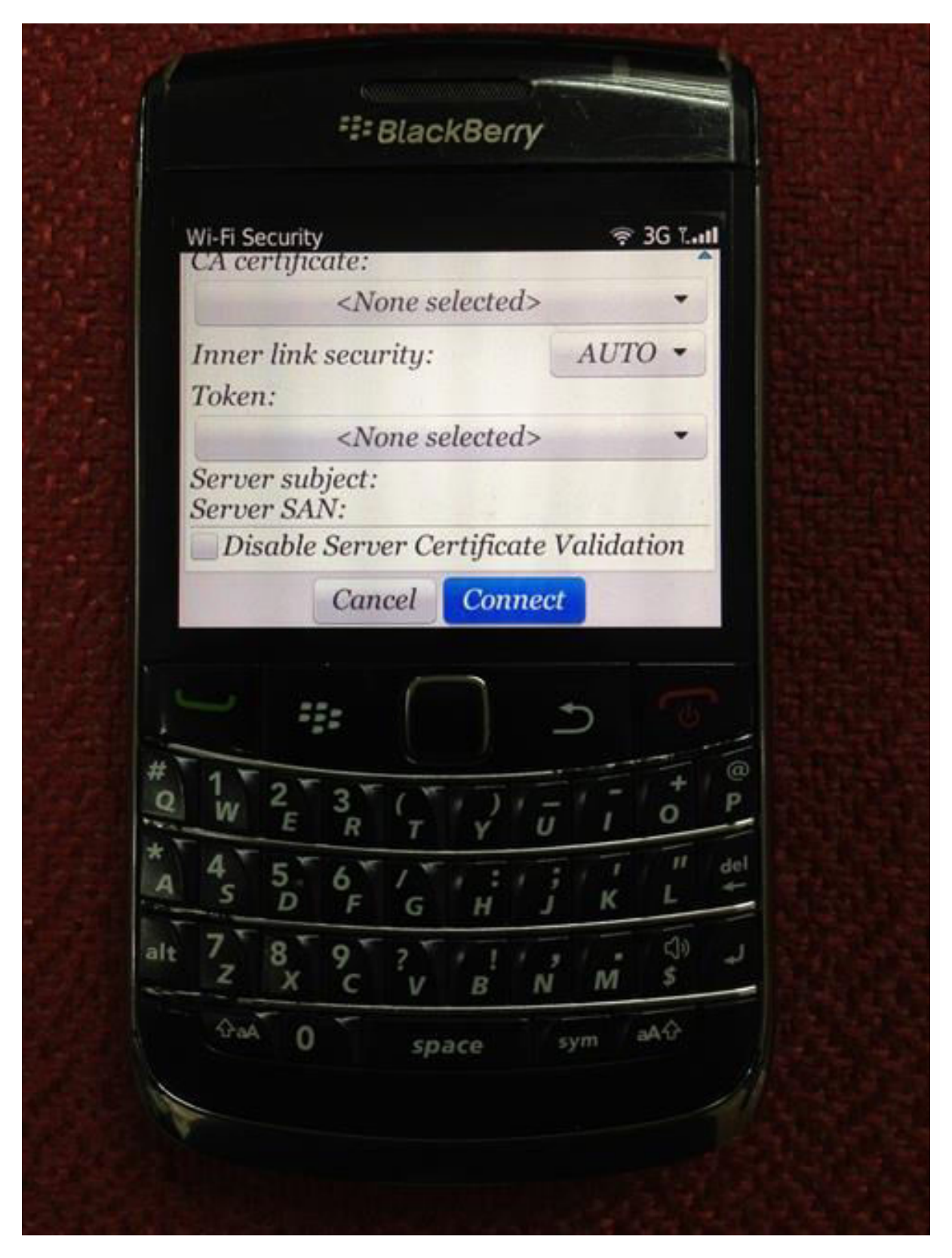

6. Click "Connect"

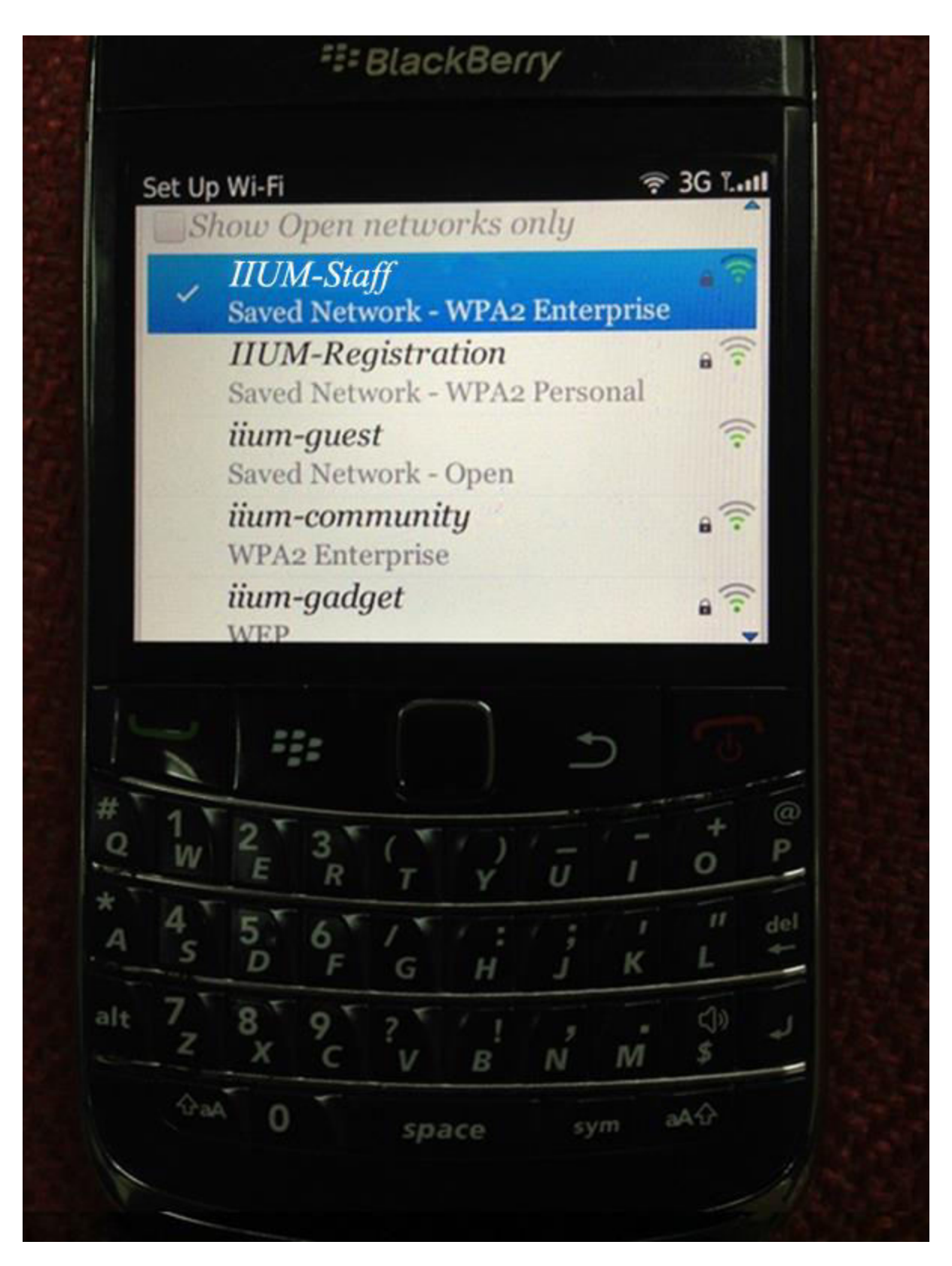

7. Open Wi-Fi network again and you will see that "IIUM-Staff" have been connected automatically.